# Поиск в электронном каталоге в деталях

🜒 Электронный каталог

Донская электронная библиотека

Сводный каталог библиотек Ростовской области

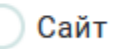

На главной странице сайта ДГПБ размещена поисковая строка с фильтрами : «Электронный каталог», «Донская электронная библиотека», «Сводный каталог библиотек Ростовской области», «Сайт». Сегодня мы поговорим о вкладке **«Электронный каталог»**.

Если вы выберете «Электронный каталог», в поисковой строке напишите название книги, или ключевое слово и нажмете кнопку НАЙТИ, то перейдете на страницу Электронного каталога.

Система электронного каталога предложит вам выборку документов, в описаниях которых встречается указанное вами значение.

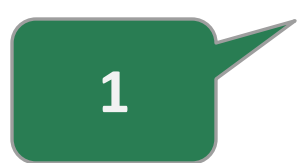

↓

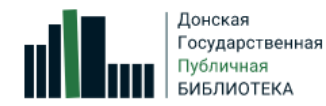

В начало к Электронным каталогам

🕣 Кабинет Старая версия ЭК Помощь 💿

| Книжные издания                                                                                                    | ✓ Be               | езде                                           | ~                                                                                                    | Простой поиск Расширенный поиск История поисков<br>Искать |
|----------------------------------------------------------------------------------------------------|--------------------|------------------------------------------------|----------------------------------------------------------------------------------------------------|-----------------------------------------------------------|
| <u>Главная</u> / РЕЗУЛЬТАТЫ ПОИСКА                                                                                                    |                    |                                                |                                                                                                    |                                                           |
| Вы искали: Везде по ключевым словам искус<br>Найдено записей: 2<br>Искать в найденном (Редактировать поисков<br>Скопировать ссылку на результаты поиска | ство мо            | одерна<br>ражение)                             |                                                                                                    | Сортировать по:                                           |
| ВИД ИЗДАНИЯ<br><u>КНИГИ</u>                                                                                                    | <b>^</b><br>2      | В список лит                                   | ературы                                                                                                    | Список литературы Список заказов                          |
| <mark>ВИД ДОКУМЕНТА</mark><br><u>ТЕКСТЫ</u>                                                                                                    | <b>^</b><br>2      |                                                | 1. Текст ( Монография ).<br>Фар-Беккер Г.,                                                                                             | Книжные издания с 2000 г.                                 |
| MECTO ИЗДАНИЯ<br>KOLN<br>MOCKBA                                                                                                    | <b>^</b><br>1<br>1 | fwc≗⊻                                          | Искусство модерна. — Koln : Konemann, 2000. — 425 с. : ил., цв. ил. ; 32 см.<br>Подробнее V Карточка V RUSMARC V Местонахождение V     |                                                           |
| ГОД ИЗДАНИЯ<br>2019<br>2000                                                                                                    | <b>^</b><br>1<br>1 |                                                | 2. Однотомное издание. Текст ( Монография ).                                                                                           | Книжные издания с 2000 г.                                 |
| ЯЗЫК ПУБЛИКАЦИИ<br>РУССКИЙ                                                                                                    | <b>^</b><br>2      | CHE CHECTHA                                    | Искусство модерна [ « Изображение . Текст : непосредственные » ]. — Москва<br>29 см. — (Гнедич. Академия художеств) .<br>Аннотация   🗸 | а : Эксмо, 2019. — 238, [1] с. : цв. ил., портр., факс. ; |
| коллекция<br>нон-Фикшн                                                                                                    | 7                  | f ᢏ ♀ Ў<br><u>Скопировать</u><br><u>ссылку</u> | Подробнее 🗸 Карточка 🗸 RUSMARC 🖌 Местонахождение 🗸                                                                                     |                                                           |

Чтобы перейти на главную страницу **«ЭЛЕКТРОННЫЕ КАТАЛОГИ»,** надо выбрать «В начало к электронным каталогам».

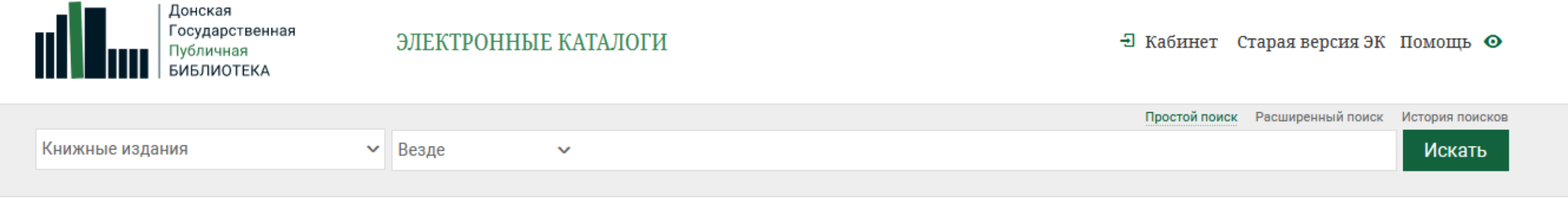

В электронный каталог ДГПБ внесена информация о 1 млн. изданий, которые находятся в фонде библиотеки. На каждое издание в каталоге есть библиографическая запись. Пользуясь поисковыми инструментами электронного каталога, вы можете узнать, что есть в фонде библиотеки.

Электронный каталог ДГПБ представляет собой систему электронных каталогов, все библиографические записи виртуально собраны, чтобы реализовать поиск сразу по всем записям.

Система электронных каталогов включает каталоги книг на русском и иностранных языках, периодических изданий, нотных изданий, мультимедийных изданий, патентных документов, каталог краеведческих ресурсов и др.

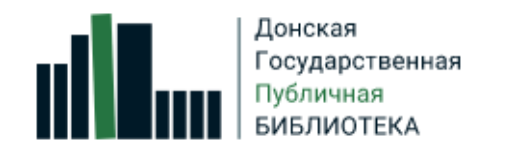

### ЭЛЕКТРОННЫЕ КАТАЛОГИ

|                                       |          | простой поиск Расширенный поиск                               | история поисков |
|---------------------------------------|----------|---------------------------------------------------------------|-----------------|
| Книжные издания                       | Везде    | ✓                                                             | Искать          |
| Периодические издания                 |          |                                                               |                 |
| Краеведческие ресурсы                 |          |                                                               |                 |
| Издания на иностранных языках         |          |                                                               |                 |
| Нотные издания                        |          |                                                               |                 |
| Аудиовизуальные и мультимедийные изда |          |                                                               |                 |
| Микроформы                            |          |                                                               |                 |
| Патентные документы                   |          |                                                               |                 |
| Картографические издания              | Можно о  | существлять поиск сразу по всем записям электронного каталого | Ι,              |
| Объединенный каталог                  | для этог | о надо выбрать Объединенный каталог.                          |                 |
|                                       |          | •                                                             |                 |

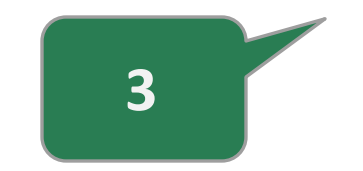

А также можно осуществлять поиск конкретных видов документов. Например если выбрать каталог Нотные издания, то поиск будет в массиве библиографических записей нотных изданий.

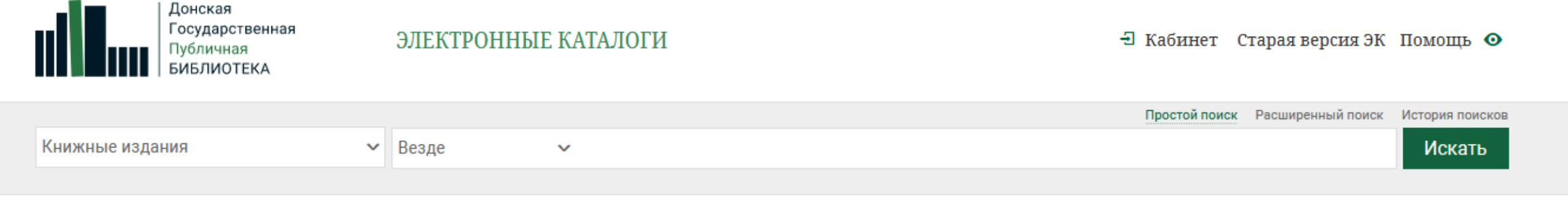

При осуществлении поиска вы можете воспользоваться одним из поисковых режимов:

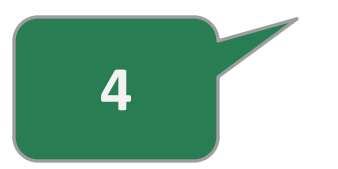

- ✓ Простой поиск
- 🗸 Расширенный поиск

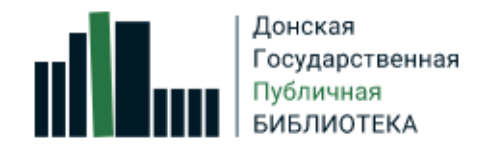

#### ЭЛЕКТРОННЫЕ КАТАЛОГИ

|                 |                         | Про | остой поиск | Расширенный поиск | История поисков |
|-----------------|-------------------------|-----|-------------|-------------------|-----------------|
| Книжные издания | ∼ Везде                 |     |             |                   | Искать          |
|                 | Автор                   |     |             |                   |                 |
|                 | Заглавие                |     |             |                   |                 |
|                 | Место издания           |     |             |                   |                 |
|                 | Издательство            |     |             |                   |                 |
|                 | Год издания             |     |             |                   |                 |
|                 | Ключевые слова          |     |             |                   |                 |
|                 | Предметные рубрики      |     |             |                   |                 |
|                 | Заглавие журнала/газеты |     |             |                   |                 |
|                 | Номер журнала/газеты    |     |             |                   |                 |
|                 | Инвентарный номер       |     |             |                   |                 |
|                 |                         |     |             |                   |                 |

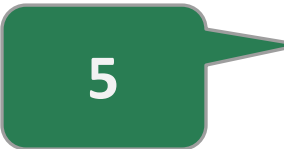

Для удобства поиска в электронном каталоге определены области поиска (или атрибуты поиска)

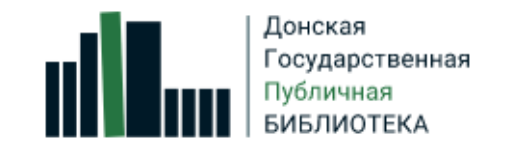

ЭЛЕКТРОННЫЕ КАТАЛОГИ

|                 |   |            | Простой поиск        | Расширенный поиск | История поисков |
|-----------------|---|------------|----------------------|-------------------|-----------------|
| Книжные издания | ~ | Заглавие 🗸 | легкомыслие          |                   | Искать          |
|                 |   |            | ЛЕГКОМЫСЛИЕ. [РОМАН] |                   |                 |

### Простой поиск

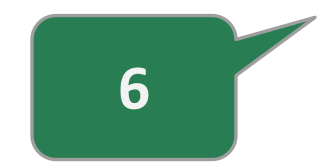

При формировании поискового запроса необходимо выбрать область поиска из выпадающего списка и ввести поисковое выражение в поле ввода.

Во время набора поискового выражения система будет предлагать подсказки. Можно кликнуть по одному из предложенных вариантов, либо продолжить ввод самостоятельно.

После окончания ввода необходимо нажать кнопку Искать, либо клавишу Enter.

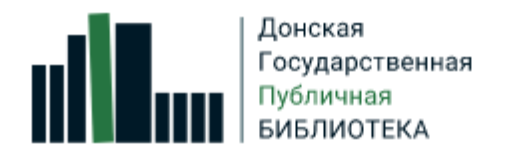

#### В начало к Электронным каталогам

Простой поиск Расширенный поиск История поисков

|                     |                                 |   |    |             | •   | ••••••   |      |    |
|---------------------|---------------------------------|---|----|-------------|-----|----------|------|----|
| Книжные издания 🗸 🗸 | Автор                           | ~ |    |             |     |          | ΝΥ   | Q  |
|                     | Заглавие                        | ~ |    |             |     |          | и ~  | Q  |
|                     | Место издания                   | ~ |    |             |     |          |      | Q  |
|                     | <ul> <li>Ограничения</li> </ul> |   |    |             |     | Очистить | Иска | ть |
|                     | Год                             | с | по | Вид издания | все |          |      | ~  |

### Расширенный поиск

Расширенный поиск дает возможность строить логическую комбинацию из нескольких областей поиска.

Полезно для выбора поискового термина использовать «СЛОВАРЬ», кликнув по иконке лупы справа от поля ввода.

Для уточнения поискового запроса можно задать ограничения. Для осуществления поиска должно быть заполнено хотя бы одно поле.

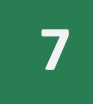

## Пример 1

|                 |                              |                                    |      |             | Простой поиск | Расширенный поиск | История п | тоисков |
|-----------------|------------------------------|------------------------------------|------|-------------|---------------|-------------------|-----------|---------|
| Книжные издания | <ul> <li>Автор</li> </ul>    | ~ Вудфорд                          |      |             |               |                   | И >       | < Q     |
|                 | Заглавие                     | <ul> <li>Античное искус</li> </ul> | СТВО |             |               |                   | И         | ~ Q     |
|                 | Место издан                  | ия 🗸                               |      |             |               |                   |           | Q       |
|                 | <ul> <li>Ограниче</li> </ul> | ния                                |      |             |               | Очистить          | Иска      | ать     |
|                 | Год                          | с 2019 по 2                        | 020  | Вид издания | все           |                   |           | ~       |
|                 |                              |                                    |      |             |               |                   |           |         |

## Пример 2

|                       |   |                                 |             | Простой поиск Расширенный г | юиск И | стория по | оисков |
|-----------------------|---|---------------------------------|-------------|-----------------------------|--------|-----------|--------|
| Периодические издания | ~ | Заглавие                        | ✓ Новый мир |                             |        | и ~       | Q      |
|                       |   | Год издания                     | ~ 2020      |                             |        | и ~       | Q      |
|                       |   | Номер журнала/га                | ~ № 2       |                             |        |           | Q      |
|                       |   | <ul> <li>Ограничения</li> </ul> |             | Очист                       | ить    | Иска      | ТЬ     |
|                       |   |                                 |             |                             |        |           |        |

## Пример 3. Выбор предметной рубрики из словаря

|         |         |                                              |                                        |                                     | Простой поиск | Расширенный поиск | История по | исков |
|---------|---------|----------------------------------------------|----------------------------------------|-------------------------------------|---------------|-------------------|------------|-------|
| Книжные | издания | ✓ Предметные                                 | рубри 🗸 "БЕЛОЕ ДВИЖЕНИЕ"               | - РОССИЯ - ЮГ - ВОСПОМИНАНИЯ, ЗАПИС | КИ И Т.П.'    |                   | и ~        | Q     |
|         |         | Заглавие                                     | ~                                      |                                     |               |                   | и ~        | Q     |
|         |         | Место издани                                 | я 🗸                                    |                                     |               |                   |            | Q     |
|         |         | ∨ Ограничен                                  | ия                                     |                                     |               | Очистить          | Искат      | гь    |
|         |         |                                              |                                        |                                     |               |                   |            |       |
| 121.    |         | <u>"БЕЛОЕ ДВИЖЕНИЕ" - РОССИЯ - ДАЛЬНИЙ</u>   | <u> ВОСТОК, 1917 - 1922 - СБОРНИКИ</u> |                                     |               |                   |            | 1     |
| 122.    |         | <u>"БЕЛОЕ ДВИЖЕНИЕ" - РОССИЯ - СЕВЕР</u>     |                                        |                                     |               |                   |            |       |
| 123.    |         | <u>"БЕЛОЕ ДВИЖЕНИЕ" - РОССИЯ - СЕВЕРО-З</u>  | ПАД - ВОСПОМИНАНИЯ, ЗАПИСКИ            | <u>итп.</u>                         |               |                   |            | 1     |
| 124.    |         | <u>"БЕЛОЕ ДВИЖЕНИЕ" - РОССИЯ - ЮГ</u>        |                                        |                                     |               |                   |            | 3     |
| 125.    | V       | <u>"БЕЛОЕ ДВИЖЕНИЕ" - РОССИЯ - ЮГ - ВОСП</u> | ОМИНАНИЯ, ЗАПИСКИ И Т.П.               |                                     |               |                   |            | 3     |
| 126.    |         | <u>"БЕЛОЕ ДВИЖЕНИЕ" - РОССИЯ - ЮГ 1920</u>   |                                        |                                     |               |                   |            | 1     |
| 127.    |         | <u>"БЕЛОЕ ДВИЖЕНИЕ" - СИБИРЬ</u>             |                                        |                                     |               |                   |            | 2     |

|                                                                 |               |   | Простой поиск Расширенный поис | к История поисков |
|-----------------------------------------------------------------|---------------|---|--------------------------------|-------------------|
| Книжные издания                                                 | ✓ Автор       | ~ |                                | Искать            |
|                                                                 |               |   |                                |                   |
| <u>Главная</u> / РЕЗУЛЬТАТЫ ПОИСКА                              |               |   |                                |                   |
| Вы искали: Автор Вудфорд И Заглавие Антич<br>Найдено записей: 1 | ное искусство |   | Сортирова                      | ть по:            |

Перечень документов, найденных в электронном каталоге по запросу пользователя, выводится в области **Результаты поиска**.

В правой части экрана отображаются краткие библиографические описания найденных документов.

Если в результатах поиска присутствует «Аннотация», то можно уточнить содержание документа.

Полную информацию о документе можно просмотреть, кликнув по вкладке Подробнее. Если в результатах поиска присутствует вкладка «Карточка», то, кликнув по ней, можно просмотреть библиографическую карточку документа.

Информацию о местонахождении документа (в каком отделе библиотеки находится документ) можно посмотреть во вкладке «Местонахождение».

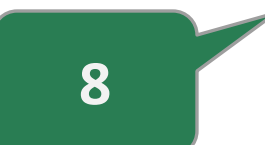

Искать в найденном (Редактировать поисковое выражение)

Скопировать ссылку на результаты поиска

| Книжные издания 🗸 | Автор | ~ |  | Искать |
|-------------------|-------|---|--|--------|
|-------------------|-------|---|--|--------|

### Главная / РЕЗУЛЬТАТЫ ПОИСКА

| Вы искали: Автор Вудфорд И Заглавие Антич<br>Найдено записей: 1<br>Искать в найденном (Редактировать поиское<br>Скопировать ссылку на результаты поиска | юе искусство<br>ое выражение) |                                                                                                    | Сортировать по:                  |  |  |  |  |  |  |
|----------------------------------------------------------------------------------------------------|-------------------------------|----------------------------------------------------------------------------------------------------|----------------------------------|--|--|--|--|--|--|
| <mark>вид издания</mark><br><u>книги</u>                                                                                                    | В список ли                   | итературы                                                                                                    | Список литературы Список заказов |  |  |  |  |  |  |
| <mark>ВИД ДОКУМЕНТА</mark><br><u>ТЕКСТЫ</u>                                                                                                    | 1                             | 1. Однотомное издание. Текст ( Монография ).<br><mark>Вудфорд С.,</mark>                                                                                       | Книжные издания с 2000 г.        |  |  |  |  |  |  |
| МЕСТО ИЗДАНИЯ<br>МОСКВА                                                                                                    | ^ <b>1 1 1 1 1 1 1 1 1 1</b>  | Античное искусство [ « Текст ( визуальный ) : непосредственный » ]. — Москва : Ад Маргинем Пресс : А<br>цв. ил. ; 22 см. — (Основы искусства) .<br>Аннотация У |                                  |  |  |  |  |  |  |
| ГОД ИЗДАНИЯ<br>2020                                                                                                    | 1 Скопировать<br>ссылку       | Заказ документа                                                                                                    |                                  |  |  |  |  |  |  |
| язык публикации<br>Русский                                                                                                    | 7                             | Подробнее 🗸 Карточка 🗸 RUSMARC 🗸 Местонахождение 🗸                                                                                                    |                                  |  |  |  |  |  |  |
| коллекция<br><u>нон-Фикшн</u>                                                                                                    | 1                             |                                                                                                    |                                  |  |  |  |  |  |  |

|                 |   |       |   | простой поиск Расширенный поиск | NI | стория поисков |
|-----------------|---|-------|---|---------------------------------|----|----------------|
| Книжные издания | ~ | Автор | ~ |                                 |    | Искать         |
|                 |   |       |   |                                 |    |                |

### Главная / РЕЗУЛЬТАТЫ ПОИСКА

Вы искали: *Автор* Вудфорд *И Заглавие* Античное искусство Найдено записей: 1 <u>Искать в найденном</u> (*Редактировать поисковое выражение*) <u>Скопировать ссылку на результаты поиска</u>

| <mark>вид издания</mark><br><u>книги</u> | 1 |   |
|------------------------------------------|---|---|
| ВИД ДОКУМЕНТА                            | ^ |   |
|                                          | 1 |   |
| москва                                   | 1 |   |
| ГОД ИЗДАНИЯ                              | ^ |   |
| 2020                                     | 1 | • |
| ЯЗЫК ПУБЛИКАЦИИ<br>РУССКИЙ               | 7 | 9 |
| коллекция                                | ^ |   |
| нон-фикшн                                | 1 |   |

| Сортировать по: |   |
|-----------------|---|
|                 | - |

В левой части экрана располагается область уточнения поискового запроса.

Она содержит группы фильтров (фасетов), при помощи которых можно детализировать поиск.

Для уточнения поиска фильтры выбираются щелчком левой клавиши мыши. Результаты поиска будут изменяться соответственно выбираемым фильтрам.

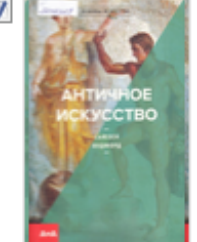

| <ol> <li>Однотомное издани</li> </ol> | е. Текст ( М | Ионография ). |  |
|---------------------------------------|--------------|---------------|--|
|                                       |              |               |  |

### Вудфорд С.,

Аннотация 🗸

Античное искусство [ « Текст ( визуальный ) : непосредственный » ]. — Москва : Ад Маргинем Пресс : АВСдизайн, 2020. — 175 с. : цв. ил. ; 22 см. — (Основы искусства) .

f 🕊 🖇 🖌

Скопировать ссылку

Заказ документа

| Подробнее 🗸 Карточка 🗸                                        | RUSMARC 🗸 Местонахожде | жние л                                                                                        |  |  |  |  |
|---------------------------------------------------------------|------------------------|-----------------------------------------------------------------------------------------------|--|--|--|--|
| Донская ГПБ<br>1. Статус : В хранении: И Фонд отдела искусств |                        |                                                                                               |  |  |  |  |
| Инвентарный номер                                             | Код                    | Сведения об экземпляре                                                                        |  |  |  |  |
| 3276329                                                       | 0676205                | Фонд: И<br>Шифр: 3.276.329<br>Формат: ООО "Межрегиональный<br>библиотечный коллектор", бюджет |  |  |  |  |

10

Информация о местонахождении документа, или в каком отделе библиотеки находится документ.

Книжные издания с 2000 г.

₽

# Как сделать заказ и получить документ

Чтобы сделать электронный заказ, необходимо:

1. Иметь читательский билет ДГПБ.

2. Найти интересующее издание в электронном каталоге библиотеки.

3. Посмотреть во вкладке «Местонахождение», есть ли свободный для заказа.

4. Выбрать свободный экземпляр и нажать «ЗАКАЗ ДОКУМЕНТА».

Система предложит вам авторизоваться. Следуйте её инструкциям, используйте читательский билет.

5. В окне заказа нажать кнопку «Заказать».

6. Не забудьте посмотреть время выполнения вашего заказа.

Срок исполнения заказа - 20 минут.

#### Заказать документ

1.

2.

| <ul> <li>информация о документе</li> </ul> |                                                |                                                                                               |
|--------------------------------------------|------------------------------------------------|-----------------------------------------------------------------------------------------------|
| Однотомное издание. Мартен-Люган           | А.,Влюбленные в книги не спят в одиночестве. р | оман. [16+]. Аньес Мартен-Люган- 2018(Corpus. 338) - [Инв. 3265066] - [Сигла: А]              |
| Код читателя:                              | Далее                                          | Указать номер читательского билета                                                            |
| <ul> <li>ИНФОРМАЦИЯ О ДОКУМЕНТЕ</li> </ul> | Ξ                                              |                                                                                               |
| Однотомное издание. Мартен-Л               | Іюган А.,Влюбленные в книги не спят в од       | диночестве. роман. [16+]. Аньес Мартен-Люган- 2018(Corpus. 338) - [Инв. 3265066] - [Сигла: А] |
| ✓ ИНФОРМАЦИЯ О ЧИТАТЕЛЕ                    |                                                |                                                                                               |
| Операция:                                  | ПЕРЕДАТЬ ПО АБОНЕМЕНТУ                         |                                                                                               |
| Кафедра выдачи:                            | Кафедра Абонемента                             | Выбрать кафедру выдачи, если в каталоге несколько экземпляров<br>издания                      |
| Дата выполнения заказа:                    | 14 03 2021                                     | Уточнить дату заказа                                                                          |
| Время выполнения заказа:                   | 11:00 - 12:00                                  | Уточнить время заказа                                                                         |
| Уведомить по email:                        |                                                | Указать адрес электронной почты, чтобы получать<br>уведомления                                |

# Личный кабинет пользователя

В личном кабинете можно самостоятельно продлить книгу и просмотреть историю выдачи книг.

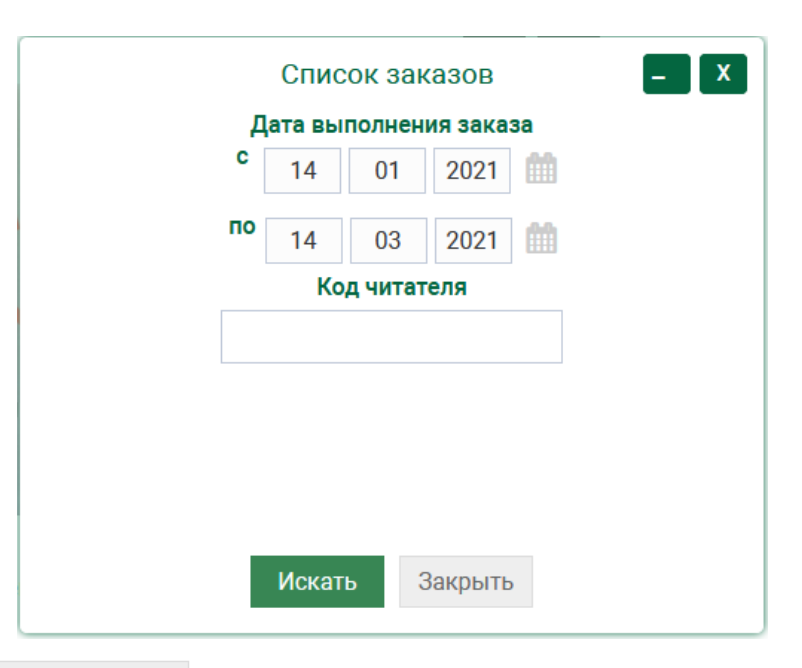

#### ЛИЧНЫЙ КАБИНЕТ

Список литературы

1.

2.

#### СПИСОК ЗАКАЗОВ

| Книги на руках              | История вь             | ідач                                                                                                    |                        |                                      |                           |           |
|-----------------------------|------------------------|----------------------------------------------------------------------------------------------------|------------------------|--------------------------------------|---------------------------|-----------|
| № заказа                    | Дата заказа            | Документ                                                                                                    | Дата выдачи            | Кафедра выдачи                       | Тип заказа                | Статус    |
| ROSTOV\HOLD<br>\Z0005876533 | 03.03.2021<br>11:42:54 | Однотомное издание Литвинова У.,Семь чудес света. Ульяна<br>Литвинова- 2006(Серия "Золотой фонд") - [Инв. 3108917] - [Сигла: Д] | 03.03.2021<br>12:02:00 | Кафедра выдачи из<br>отдела хранения | ПЕРЕДАТЬ ПО<br>АБОНЕМЕНТУ | Отработан |
| ROSTOV\HOLD<br>\Z0005885694 | 11.03.2021<br>18:09:08 | Журнал. (Том, выпуск) Дон 1970, № 1 (январь)] - [Сигла: Ж]                                                                      | 11.03.2021<br>18:28:00 | Кафедра выдачи из<br>отдела хранения | ПЕРЕДАТЬ ПО<br>АБОНЕМЕНТУ | Отработан |

Задать другой период:

# Личный кабинет пользователя

В личном кабинете можно самостоятельно продлить книгу и просмотреть историю выдачи книг.

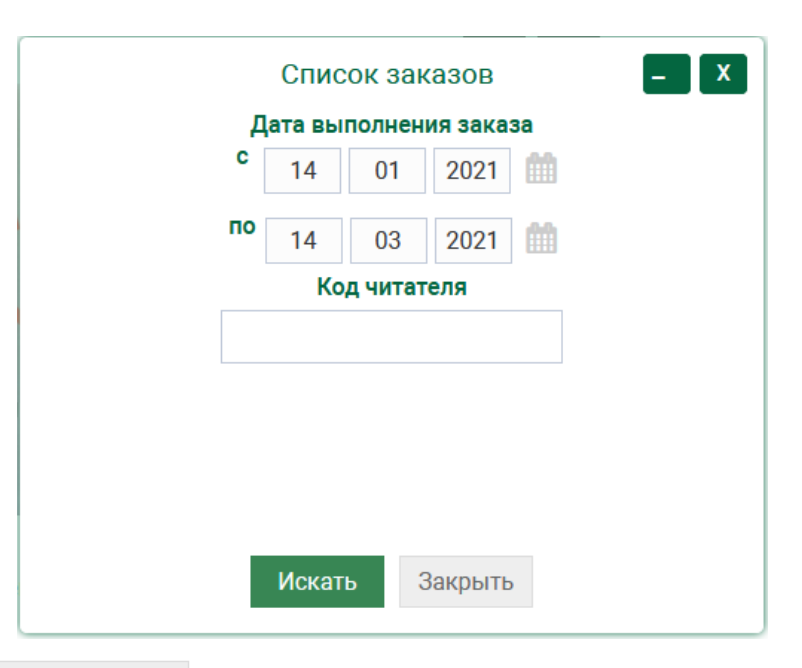

#### ЛИЧНЫЙ КАБИНЕТ

Список литературы

1.

2.

#### СПИСОК ЗАКАЗОВ

| Книги на руках              | История вь             | ідач                                                                                                    |                        |                                      |                           |           |
|-----------------------------|------------------------|----------------------------------------------------------------------------------------------------|------------------------|--------------------------------------|---------------------------|-----------|
| № заказа                    | Дата заказа            | Документ                                                                                                    | Дата выдачи            | Кафедра выдачи                       | Тип заказа                | Статус    |
| ROSTOV\HOLD<br>\Z0005876533 | 03.03.2021<br>11:42:54 | Однотомное издание Литвинова У.,Семь чудес света. Ульяна<br>Литвинова- 2006(Серия "Золотой фонд") - [Инв. 3108917] - [Сигла: Д] | 03.03.2021<br>12:02:00 | Кафедра выдачи из<br>отдела хранения | ПЕРЕДАТЬ ПО<br>АБОНЕМЕНТУ | Отработан |
| ROSTOV\HOLD<br>\Z0005885694 | 11.03.2021<br>18:09:08 | Журнал. (Том, выпуск) Дон 1970, № 1 (январь)] - [Сигла: Ж]                                                                      | 11.03.2021<br>18:28:00 | Кафедра выдачи из<br>отдела хранения | ПЕРЕДАТЬ ПО<br>АБОНЕМЕНТУ | Отработан |

Задать другой период:

Если при работе с Электронным каталогом возникнут вопросы, в разделе <u>«ПОМОЩЬ»</u> освещены основные ответы.

Можно обратиться за помощью к специалистам библиотеки через форму <u>«ОБРАТНОЙ СВЯЗИ»</u> на сайте.